## ティップネスキッズからのお知らせ

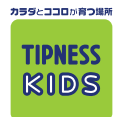

(株)ティップネス

## 新サービス登場

## 

[PC,スマートフォンの場合] iTIPNESSユーザー登録 登録したメールアドレスとパスワードで ログインに必要な情報を登録してください。 http://i.tipness.co.jpヘアクセス。 ログイン後、お子様の会員情報登録 (ティップネスのWEBサイト上にあるiTIPNESSボタンからも可) (メールアドレス・パスワード・ニックネーム) [モバイルの場合] 確認メールが届きます。確認メールに記載 5TQ 右のQRコードからアクセスしてください。 されているURLをクリック → 登録完了! iTIPNESSユーザー登録設定には? ■スマートフォン■ ■携帯電話■ ITIPNESS HOME MENU D942 登録情報の入力 HOME MENU D942 *iTIPNESS* ITIPNESS 本サ化をご利用になるお客様は、「<u>利用規約</u>」を必ずお読 みいただき、内容にご同意いただいた上でお申込みを 行ってください。 こんにちはゲストさん。 こんにちはゲストさん。 iTIPNESSはティップネス会員の方はも iTIPNESSはティップネス会員の方はもちろん未入会の方にもご 利用いただけるWebサービュ やす ちろん未入会の方にもご利用いた 。 ?、ぜひご利用ください。 以下の項目を入力してください。 だける会員制Webサービスです。 かんたんにこ 宣師いただけま 90 かんたんにご登録いただけますの ニックネーム(必須):※16文字まで **ITIPNESS MENU** C. 1 新規Web会員登録はコチラから 登録メールアドレス(必須):※すべての重要なメール及びご連絡は ログインする に送られます 88 「新規ユーザー登録はこちら!」をクリック 「新規Web会員登録はコチラから」をクリック パスワード(例 半角英数字6~20桁): 1 ᡟ バスワード確認 登録情報の入力 確認メールが受信されたら メールアドレス・パスワードでログインし、 「ティップネス・キッズ会員情報設定」より 本サ小をご利用になるお客様は 「<u>利用規約」</u>を必ずお読みいただ ぎ、内容にご同意いただいた上でお 申込みを行ってください。 ニックネーム・登録メールアドレス・パスワードの登録 ← -**後の会員情報をご登録ください**。 \*会員登録は「いいえ」をチェック ニックネーム※16文字まで: パソコン 登録メールアトレス(山洞: iTIPNFSSコーザー新規登録 ※すべての重要なメール及びご連絡 はこちらに送られます。 いあなたに、フィットネスライフ・サポータ *iTIPNESS* ニックネーム(必須)※全角16文字まで ž 20002 コクインハ『スワート"(例 半角英歌字5~20桁): ティップネスを楽しく活用していただくためのWebサービスが新登場 べての重要なご連絡は、登録メールアドレスに配信されます た 二 スマートフォン 二 モバイル 日の、3デバイス対応しております! 迷惑メール対策等で指定受信機能の設定をされている場合 [ms1.tipness.co.jp ] からのメールを受信できるように設定ください コグインパスワード(確認): D 7079 h 🖬 🗄 バスワード(必須)半角英数字6~20桁 
 ●
 ■
 ■
 ■
 ■
 ■
 ■
 ■
 ■
 ■
 ■
 ■
 ■
 ■
 ■
 ■
 ■
 ■
 ■
 ■
 ■
 ■
 ■
 ■
 ■
 ■
 ■
 ■
 ■
 ■
 ■
 ■
 ■
 ■
 ■
 ■
 ■
 ■
 ■
 ■
 ■
 ■
 ■
 ■
 ■
 ■
 ■
 ■
 ■
 ■
 ■
 ■
 ■
 ■
 ■
 ■
 ■
 ■
 ■
 ■
 ■
 ■
 ■
 ■
 ■
 ■
 ■
 ■
 ■
 ■
 ■
 ■
 ■
 ■
 ■
 ■
 ■
 ■
 ■
 ■
 ■
 ■
 ■
 ■
 ■
 ■
 ■
 ■
 ■
 ■
 ■
 ■
 ■
 ■
 ■
 ■
 ■
 ■
 ■
 ■
 ■
 ■
 ■
 ■
 ■
 ■
 ■
バスワード(確認) ニックネーム・登録メールアドレス・パスワードの登録 ニックネーム・登録メールアドレス・パスワードの登録 \*パスワードの登録後、「登録確認」ボタンをクリック \*会員登録は「いいえ」をチェック 「新規ユーザー登録はこちら!」をクリック ᡟ ᡟ 確認メールが受信されたら、メールアドレス・パスワード 確認メールが受信されたら、メールアドレス・パスワードでログインし、 「ティップネス・キッズ会員情報設定」よりお子様の会員情報をご登録ください でログインし、「ティップネス・キッズ会員情報設定」 よりお子様の会員情報をご登録ください